## ΓΡΑΦΕΙΟ ΠΡΑΚΤΙΚΗΣ ΑΣΚΗΣΗΣ ΚΑΙ ΔΙΑΣΥΝΔΕΣΗΣ

## Οδηγίες για τα απαιτούμενα Δικαιολογητικά Εγγραφής (Στάδιο 2)

Συνολικά 7 αρχεία Pdf (τα αρχεία PDF πρέπει να περιέχουν σκαναρισμένα τα δικαιολογητικά έγγραφα σε μέγεθος Α4 και να είναι διακριτά, με ευκρίνεια και χωρίς παραμορφώσεις διαστάσεων)

1) Φωτοτυπία Ταυτότητας (ΜΠΡΟΣ-ΠΙΣΩ ΣΕ 1 ΣΕΛΙΔΑ)

**2**)Φωτοτυπία του **Αριθμού Μητρώου Ασφαλισμένου ΙΚΑ** (e-EΦKA,). Κλικάρετε εδώ> <u>https://www.efka.gov.gr/el/bebaiose-apographes,</u> κάνετε είσοδο στη υπηρεσία με taxisnet και το AMKA σας > "Πατήστε <u>Εδώ</u> για την εμφάνιση της βεβαίωσης"> κλικάρετε στο <u>Εδώ</u> > και Αποθηκεύετε το pdf αρχείο, πάνω πάνω στη βεβαίωση απογραφής θα εμφανίζει τον ΑΡΙΘΜΟ ΣΥΣΤΗΜΑΤΟΣ ΕΦΚΑ. ( αυτόν τον αριθμό θα τον έχετε μια ζωή, τον ενεργοποιούμε τώρα με την πρακτική σας, κάποιοι ήδη, αν έχουν ξεκινήσει να δουλεύουν part time)

3)Φωτοτυπία Ασφαλιστικής ικανότητας. Κλικάρετε εδώ> https://www.atlas.gov.gr/ATLAS/Atlas/Login2.aspx στη Πρόσβαση με TAXIS εσείς ή ο γονιός σας και με τους κωδικούς έπειτα και του ΑΜΚΑ σας αποθηκεύετε αυτό που σας εμφανίζει.(sos : να φαίνεται το διάστημα )( είστε η πλειοψηφία έμμεσα ασφαλισμένοι ως προστατευόμενα μέλη σε ένα γονιό, αν είστε όμως ανασφάλιστοι: αναρτήστε όπως και να 'χει ό,τι σας εμφανίζει και θα στείλω email να το επιβεβαιώσω μια και αυτό θα επηρεάσει το ποσό τη μηνιαίας σας αποζημίωσης)

**4**)Φωτοτυπία **IBAN ενεργού λογαριασμού τραπέζης**, όπου είστε είτε πρώτο όνομα ή μοναδικός δικαιούχος. Χρησιμοποιώ ebanking ή ζητώ από την τράπεζα να μου στείλει βεβαίωση στο email μου ή βγάζω σωστή φωτογραφία το βιβλιάριο τραπέζης μου και το σώζω ως pdf. Εαν δεν είστε πρώτο όνομα ή μοναδικός δικαιούχος , οφείλετε να βγάλετε νέο τραπεζικό λογαριασμό!

5)Φωτοτυπία ΑΜΚΑ ( από το <u>www.amka.gr</u> «Έχω ΑΜΚΑ;», Με ονοματεπώνυμο και Αριθ. Δελτίου Ταυτότητας, συμπληρώνω **μόνο** ΕΛΛΗΝΙΚΟΙ ΧΑΡΑΚΤΗΡΕΣ (ΚΕΦΑΛΑΙΑ):) Ζητάμε το ΑΜΚΑ και ας αναγράφεται στην βεβαίωση απογραφής, έχουμε παρατηρήσει ασάφειες στο παρελθόν.

**6**)Φωτοτυπία **Βεβαίωσης Απόδοσης ΑΦΜ** όπου αναγράφεται στο έντυπο η ΔΟΥ= δηλ. η εφορία σας (στέλνετε παλαιότερη βεβαίωση αν εξακολουθούν να ισχύουν τα στοιχεία ή διαφορετικά μπαίνετε στο <u>https://www1.aade.gr/gsisapps5/myaade/#!/arxiki</u> κλικάρετε στο «Μητρώο & Επικοινωνία» >συνδέεστε με τους κωδικούς σας taxisnet > Στοιχεία Φυσικού Προσώπου> πατάτε «Εκτύπωση» και αποθηκεύετε έτσι το αρχείο που σας ζητάμε σε pdf.

7) Υπεύθυνη Δήλωση για καθεστώς εργασίας (το αρχείο word είναι στο www.pa.uth.gr στις «πληροφορίες»). Επεξεργάζομαι στο word, τυπώνω, υπογραφώ και αποθηκεύω σάρωμένο σε pdf ή ευκολότερα μέσω govgr, link: <u>https://shorturl.at/dkCMQ</u>, είσοδο στην υπηρεσία και μετά την ταυτοποίηση στοιχείων κάντε copy paste το παρακάτω σώμα κειμένου:

ΠΡΟΣ: Γραφείο Πρακτικής Άσκησης Πανεπιστημίου Θεσσαλίας

1) Δεν απασχολούμαι με εξαρτημένη σχέση εργασίας πλήρους ωραρίου.

 Δεν εργάζομαι ως υπάλληλος του δημοσίου τομέα (συμπεριλαμβάνονται και τα σώματα ασφαλείας.

3) Δε βρίσκομαι στη διάρκεια της στρατιωτικής μου θητείας.

4) Δεν έχω συμμετάσχει για Πρακτική Άσκηση σε άλλη Πράξη του Επιχειρησιακού Προγράμματος «Ανθρώπινο Δυναμικό και Κοινωνική Συνοχή ΕΣΠΑ 2021-2027».

5) Δε στοιχειοθετείται συγγένεια (Β' βαθμού και άνω, σε ευθεία γραμμή, πλάγια γραμμή και εξ' αγχιστείας) όπως και συζυγική σχέση με το νόμιμο εκπρόσωπο της επιχείρησης. Επίσης, σε κάθε περίπτωση συγγένειας Β' βαθμού και άνω όπως και συζυγικής σχέσης με άλλο πρόσωπο απασχολούμενο στον φορέα – επιχείρηση, το πρόσωπο αυτό δεν μπορεί να ορισθεί ως επόπτης εκ μέρους του Συνεργαζόμενου Φορέα.

\*Υπάρχουν σχετικά apps για σάρωση διαθέσιμα σε ANDROID και IOS

\*\* <mark>Χρησιμοποιείστε εναλλακτικά όταν επισκέπτεστε τις ιστοσελίδες με τις ψηφιακές υπηρεσίες είτε α) **εκτύπωση ως pdf (print>save to PDF)** ή β) τη συντόμευση: Πλήκτρο με το λογότυπο των Windows + PrtScn για τη λειτουργία **Print Screen** ή πιέστε απλά το πλήκτρο printscreen και έπειτα ανοίξτε το πρόγραμμα που θέλετε και πατήστε επικόλληση (paste), αποθηκεύετε πάντα στο τέλος σε pdf.</mark>

\*\*\* Χρήσιμη!!! ιστοσελίδα για να τα μετατρέψω σε pdf : <u>https://www.ilovepdf.com/</u>